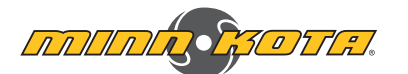

## COMPATIBLE WITH ALL BLUETOOTH<sup>®</sup> ENABLED i-PILOT<sup>®</sup> LINK<sup>™</sup> SYSTEMS

#### REMOTE

## **Home Screen Buttons**

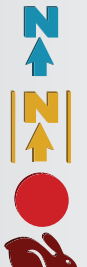

and disengage Legacy AutoPilot. Advanced AutoPilot - The AutoPilot button is used to engage

AutoPilot button is used to engage

Legacy AutoPilot - The

and disengage Advanced AutoPilot. **Record** - The Record button is used to start and stop recording an iTrack.

HSB - Select the HSB (High Speed Bypass) button to engage High Speed Bypass. High Speed Bypass automatically sets the Prop speed to 10. Double press to engage. Single press to disengage.

Lock Keys - Select the Lock button to lock the buttons and touch screen. Pressing and holding the Screen Navigation 🛿 button also locks and unlocks the remote.

Cruise Control - Press the Cruise Control button to enable or disable Cruise Control. Once Cruise Control is enabled, pressing the Speed Up 🐢 or Speed Down 🥌 buttons will change the Target Speed rather than the Prop Speed.

Mark Waypoint - Press to mark a Waypoint.

Settings - Press the Settings button to open the Settings menu and adjust settings within the i-Pilot Link system.

Options - Press the Options button to open the Options menu and adjust options within the i-Pilot Link system.

Go To Spot-Lock - The Go To Spot-Lock button is used to open a menu used to navigate to a Spot-Lock location. The i-Pilot Link system will only bring up Spot-Locks within a quarter mile range.

Go To iTrack - The Go To iTrack button is used to open a menu used to navigate to an iTrack. The i-Pilot Link system will only bring up iTracks within a quarter mile range.

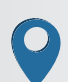

Go To Waypoint - The Go To Waypoint button is used to open a menu used to navigate to a Waypoint location. The i-Pilot Link system will only bring up Waypoints within a quarter mile range.

**Ulterra** ♦ - The Ulterra button is used to access functions specific to controlling the Ulterra.

NOTE: The information displayed in the Content Area changes based on menu selections. It may display Home Screen Buttons, Active Bands, Control Screens and other menus.

©2016 Johnson Outdoors Marine Electronics, Inc.

Screen Speed Up Navigation Ok Steer Left Steer Right Prop On/Off Ноте Spot-Lock Speed Down Header Dashboard ð, Display Screen Info Boxes Content Area OLE £ GoTo iTraci

# **Control Buttons**

Home - Press to bring up the Home Screen Buttons.

Screen Navigation - Press to navigate the menu without touching the screen. Press and hold to lock and unlock the remote.

Ok - Press to accept menu selections. Press to power remote on. Press and hold for 3 seconds to power remote off.

Speed Up & Speed Down -Press to increase or decrease motor speed.

### Steer Left & Steer Right -

Press to steer the motor to the left or to the right.

Prop On/Off - Press to turn the Prop on and off.

Spot-Lock - Press to enable and disable Spot-Lock.

### Info Boxes

BRG Bearing - Bearing is the direction from the boat's current location to the target destination during navigation.

HDG Heading - Heading is the direction that the motor is pointing.

**TEMP Temperature** - The current water temperature based on communication with the Humminbird.

DPTH Depth - The current water depth based on communication with the Humminbird.

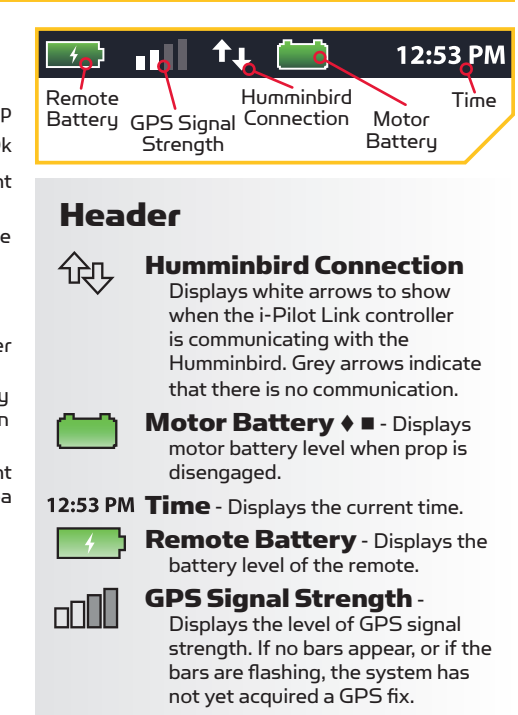

i-PILOT<sup>®</sup> L

QUICK REFERENCE GUIDE

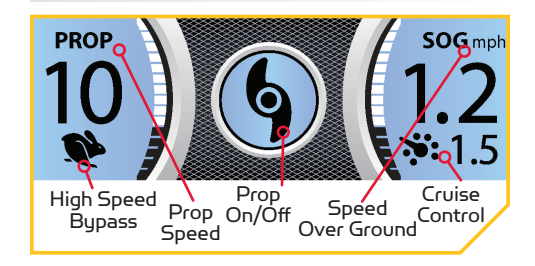

# Dashboard

SOG Speed Over Ground - Displays the current speed over ground.

> High Speed Bypass - Displays when High Speed Bypass is engaged.

Prop On/Off - Displays when the Prop is enabled. Rotates when the Prop is on and the Prop Speed is greater than zero. Blinks when a mode of navigation is used that requires the prop to be enabled.

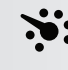

Only available with Ultrex.

Cruise Control - Displays when Cruise Control is engaged along with the Target Speed.

**PROP Prop Speed** - Displays the current Prop Speed. Can be adjusted in 1/2 speed increments between 0 and 10.

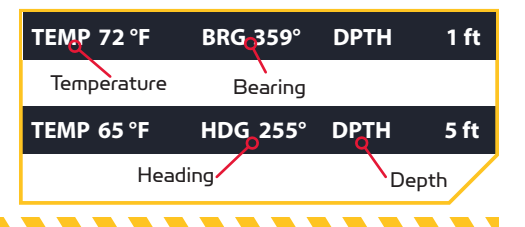

minnkotamotors.com

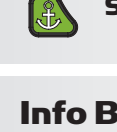

Only available with Ulterra.

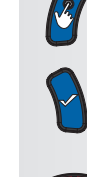

#### CRUISE CONTROL

#### ENGAGING CRUISE CONTROL

- Scroll through the Content Area using your 1. finger or the Screen Navigation 🖉 button to find the Cruise Control 💌 button.
- 2. Select the Cruise Control 💌 button using your finger or by pressing the Ok 🖠 button.
- The Cruise Control target speed will appear З. in the Dashboard. The Target Speed can be increased and decreased using the Speed Up 🐢 and Speed Down 🍅 buttons.

#### **DISENGAGING CRUISE CONTROL**

- 1. When Cruise Control is engaged, scroll through the Content Area using your finger or the Screen Navigation 🖉 button to find the Cruise Control 💌 button.
- 2. Select the Cruise Control 🚵 button using your finger or by pressing the Ok 🛯 button.
- 3. The Cruise Control Target Speed will disappear from the Dashboard.

### AUTOPILOT

#### ENGAGING AUTOPILOT

- 1. Scroll through the Content Area using your finger or the Screen Navigation 🖉 button to find the AutoPilot 🧾 button.
- 2. Select the AutoPilot 🔝 button using your finger or by pressing the Ok 🛯 button.
- 3. The AutoPilot Active Band will appear in the Content Area. Either Legacy AutoPilot or Advanced AutoPilot will be engaged depending on the AutoPilot Mode selected.

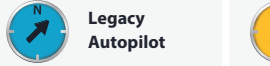

Advanced Autopilot

#### **DISENGAGING AUTOPILOT**

- 1. When AutoPilot is engaged, scroll through the Content Area using your finger or the Screen Navigation & button to find the AutoPilot 🚺 button.
- 2. Select the AutoPilot 🔝 button using your finger or by pressing the Ok 🖠 button.
- The AutoPilot Active Band will disappear З. from the Content Area.

#### SPOT-LOCK

#### ENGAGE SPOT-LOCK

- Press the Spot-Lock 

   button.
- 2. The Spot-Lock Active Band will appear in the Content Area.

3. To save the Spot-

Lock, select the

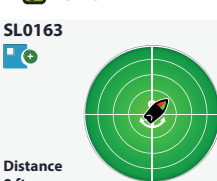

Spot-Lock Active Distance Band using your finger or by pressing the Ok 🛚 button.

4. Scroll through the Spot-Lock Control Screen using your finger or by pressing the Screen Navigation 🛿 button to find the Save 📭 button.

- 0

5. Select the Save 😰 button using your finger or by pressing the Ok **b**utton to save the Spot-Lock. The Save icon will disappear from the Active Band.

## **SPOT-LOCK JOG**

Part #2397103

- (Heading Sensor required.)
- To engage Spot-Lock Jog, first engage Spot-Lock. Use the Speed Down 👾 (jog backward), Speed Up 🐢 (jog forward),

Steer Left 🗧 (jog left), and Steer Right 😫 (jog right) buttons to jog the Spot-Lock location 5 feet in the selected direction from the current Spot-Lock location.

2. To Jog the Spot-Lock location with the Screen Navigation 🖉 button, select the Spot-Lock Active Band to open the Spot-Lock Control Screen. Select the Back \_\_\_\_, Forward , Left , or Right buttons using your finger or by scrolling to one with the Screen Navigation g button and pressing the Ok button.

#### **DISENGAGE SPOT-LOCK**

- 1. With Spot-Lock engaged, press the Spot-Lock 💩 button on the remote to disengage Spot-Lock.
- 2. The Spot-Lock Active Band will disappear from the Content Area.

### **GO TO A SAVED SPOT-LOCK**

- 1. Scroll through the Content Area using your finger or the Screen Navigation 🖉 button to find the Go To Spot-Lock 🚺 button.
- 2. Select the Go To Spot-Lock 🔙 button using your finger or by pressing the Ok 🖠 button. A list of Spot-Locks that are within a quarter mile will appear.
- 3. Scroll through the list of Spot-Locks using your finger or the Screen Navigation 🖉 button to find a Spot-Lock.
- 4. Select the Spot-Lock using your finger or pressing the Ok 💧 button.
- The Spot-Lock 5. SL000000163 Active Band will appear in the Content Area. The appearance of the **SL000000163** Active Band will vary depending on the distance between the current location and the selected Spot-Lock.

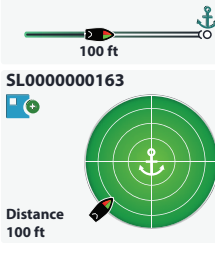

#### WAYPOINTS

#### MARK A WAYPOINT

- 1. Scroll through the Content Area using your finger or the Screen Navigation 🖉 button to find the Mark Waypoint 🛒 button.
- 2. Select the Mark Waypoint 🙎 button using your finger or by pressing the Ok 🛚 button.

#### **GO TO A SAVED WAYPOINT**

- 1. Scroll through the Content Area using your finger or the Screen Navigation 🖉 button to find the Go To Waypoint 🙎 button.
- 2. Select the Go To Waypoint 🔝 button using your finger or by pressing the Ok 💊 button. A list of Waypoints that are within a quarter mile will appear.
- 3. Scroll through the list of Waypoints using your finger or the Screen Navigation 🖉 button to find a Waypoint to navigate to.
- 4. Select the Waypoint using your finger or by pressing the Ok 🛯 button.
- The Waypoint WP1210 Active Band will appear in the Content Area.

#### **DISENGAGE GO TO WAYPOINT**

1. When Go To Waypoint is engaged, scroll through the Content Area using either your finger or the Screen Navigation 🖉 button to find the Waypoint Active Band.

146 ft

- 2. Select the Waypoint Active Band using your finger or by pressing the Ok 💊 button.
- Select the Cancel 🔀 button from the З. Waypoint Control Screen using your finger or by scrolling to it with the Screen Navigation 🕜 button and pressing the Ok 🎙 button to select it.

## **iTRACK**

#### RECORDING AN ITRACK

- 1. Scroll through the Content Area using your finger or the Screen Navigation 🖉 button to find the Record 👤 button.
- 2. Select the Record 👤 button using your finger or by pressing the Ok 🛚 button. The iTrack Active Band will appear in the Content Area.
- 3. Engage the Prop and manually navigate the desired course. IT0000200163
- 4. To Save the recording, select the iTrack Active

Band using your finger or by scrolling to it with the Screen Navigation 🛿 button and

pressing the Ok hotton. 5. Select the Stop and Save \_\_\_\_\_ button

from the iTrack Control Screen using your finger or by scrolling to it with the Screen Navigation g button and pressing the Ok button.

#### **GO TO A SAVED ITRACK**

- Scroll through the Content Area using your 1. finger or the Screen Navigation 🖉 button to find the Go To iTrack ⊵ button.
- 2. Select the Go To iTrack 🔭 button using your finger or by pressing the Ok 🛯 button. A list of iTracks that are within a quarter mile will appear.
- 3. Scroll through the list of iTracks using your finger or the Screen Navigation 🖉 button to find an iTrack.
- 4. Select the iTrack using your finger or by pressing the Ok 🔒 button.
- 5. Decide to navigate To Start or To End and select the appropriate button using your finger or by scrolling to it with the Screen Navigation 🖉 button and pressing the Ok 🎙 button. IT000000006
- 6. The iTrack Active S Band will appear in 0 ft the Content Area.

#### **DISENGAGE GO TO iTRACK**

- 1. When Go To iTrack is engaged, scroll through the Content Area using your finger or the Screen Navigation 🖉 button to find the iTrack Active Band.
- 2. Select the iTrack Active Band using your finger or by pressing the Ok 💊 button.
- 3. Select the Cancel 🚵 button from the iTrack Control Screen using your finger or by scrolling to it with the Screen Navigation B button and pressing the Ok 🛯 button to select it.

NOTE: For i-Pilot Link features that can be activated from the Humminbird, please refer to your Humminbird manual.

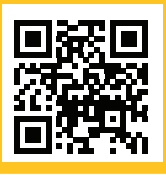

Scan to view the complete i-Pilot Link Owner's Manual online.

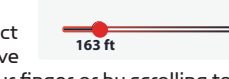